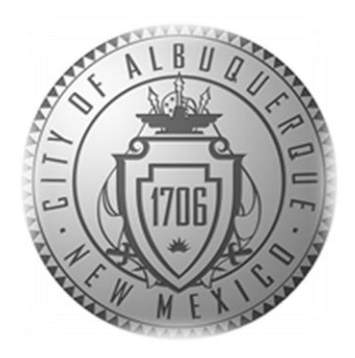

# SENIOR AFFAIRS POINT OF SALE SYSTEM MEMBERSHIPS TRAINING COURSE

## Section 6

Alternate DSA Membership Eligibility/Linking in Point of Sale System- Special Codes

Revised December 28, 2016

Alternate Membership Eligibility/Linking in Point of Sale System- Special Codes

• Scenario: Under AAA and DSA guidelines, there are certain instances where a person qualifies for the same benefits as eligible seniors. Review alternate eligibility criteria below:

|                                      | Alternate Membership<br>Eligibility/System Meal |                                                      |
|--------------------------------------|-------------------------------------------------|------------------------------------------------------|
| Scenario                             | Special Code                                    | Membership Card Color/Benefits                       |
|                                      |                                                 |                                                      |
|                                      | Eligible for lunch on a                         | Same card banner age eligibility color as            |
|                                      | donation basis-needs to fill                    | qualified senior. Eligible for Title III congregate  |
|                                      | out a SAMS form and be                          | meal. A spouse under 60 is also eligible to          |
|                                      | entered into the SAMS                           | participate in Activities/Trips, etc. with qualified |
| Spouse under 60 years of age         | system. (32AGSpouse)                            | senior present.                                      |
|                                      |                                                 |                                                      |
|                                      |                                                 | Same card banner age eligibility color as            |
|                                      | Eligible for lunch on a                         | qualified senior. Eligible for Title III congregate  |
|                                      | donation basis - needs to                       | meal. A disabled child living with a qualified       |
|                                      | fill out SAMS form and                          | senior under 60 is also eligible to participate in   |
| Disabled child living with qualified | enter into the SAMS                             | Activities/Trips, etc. with qualified senior         |
| senior 60+                           | system. (32AGDISWE)                             | present.                                             |

• For this process, you will begin by following the same steps as creating a New Membership. (Refer to Section 4 New Membership process for screenshots)

Alternate Membership Eligibility/Linking in Point of Sale System- Special Codes

# Membership> Member New >Select Appropriate Age Option> Set Guest

- Enter the following information for the eligible member (**Please Refer to section 3**-**New Membership process for screenshots**):
  - Birth Date- Age Calculated Automatically
  - Zip Code
  - Phone Number
  - Address
  - Email
  - Enter SAMS Access Information Number- 1 + Birthdate (mm/dd/yy) Enter SAMS Access Information Number(Addit No) 1+Birthdate (dd/mm/yy) e.g. Birthday 01/07/1937, Last four of SSN: 1234: AdditNo = 10107371234
  - Save Return to main screen.
  - "Pass Ready" Must be visible

| Sales32C | SAND02 E29297 Sale#=3 | 6059001 03/30/2016 02:24:33 PM |                | Children and Child | the Martin                                                              |    |
|----------|-----------------------|--------------------------------|----------------|--------------------|-------------------------------------------------------------------------|----|
|          | -Top-                 |                                | -Back-         | \$0.00             | <u>C</u> oupon <u>S</u> pecial <u>D</u> ateTime                         | Ac |
|          | Membership            |                                | Full Breakfast |                    | To begin a new<br>membership, click the<br>" <b>Membership</b> " button |    |
| N        | leal Site Lunch 60+   | Meal Site Lunch <60            |                |                    |                                                                         |    |
|          | Meal Site Lunch       | Meal Site Lunch ShareCare      |                |                    |                                                                         |    |
|          | COFFEE-SM             | Milk                           | Juice          |                    |                                                                         |    |
|          |                       | Meal Refund                    |                |                    |                                                                         |    |

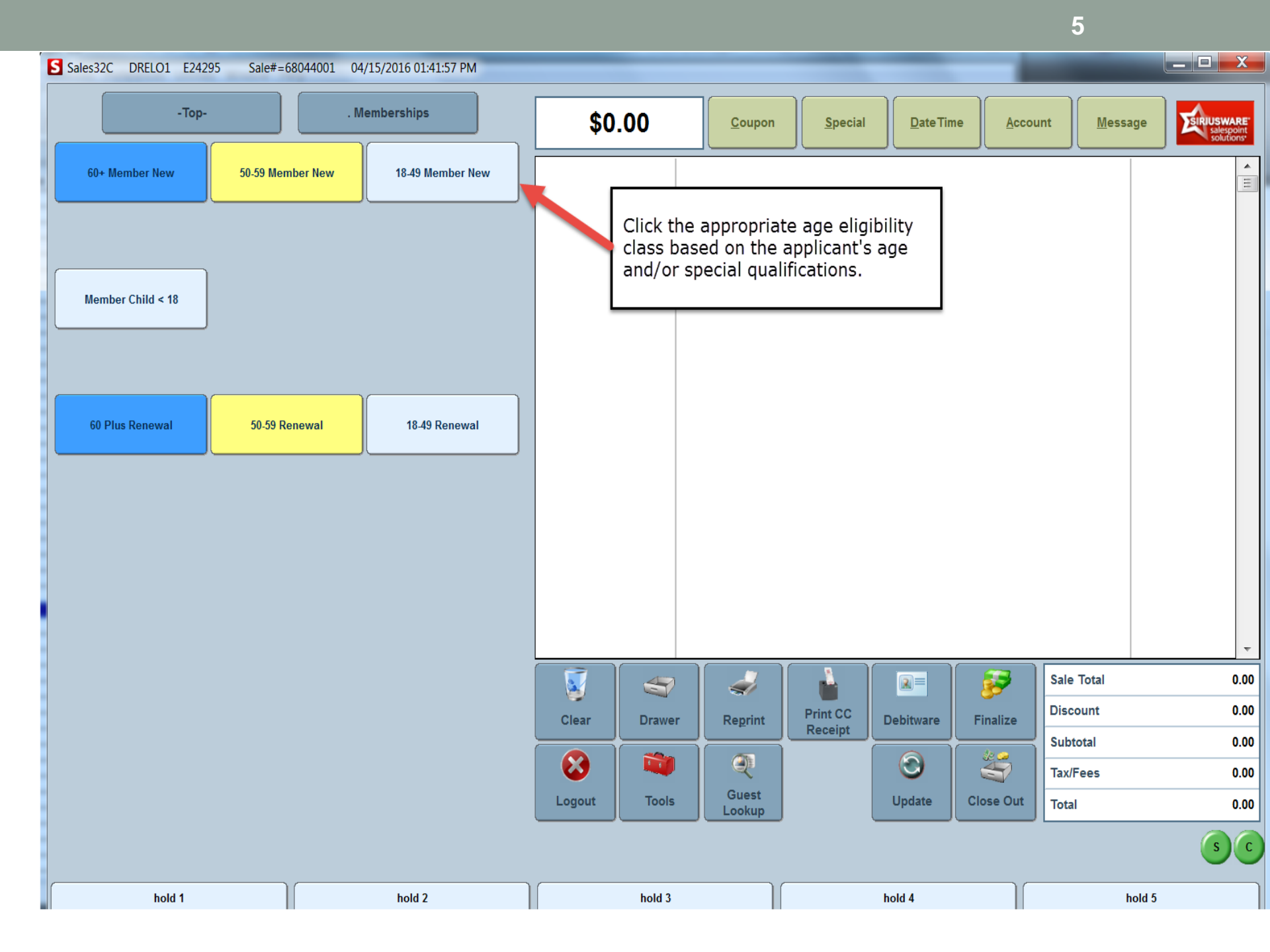

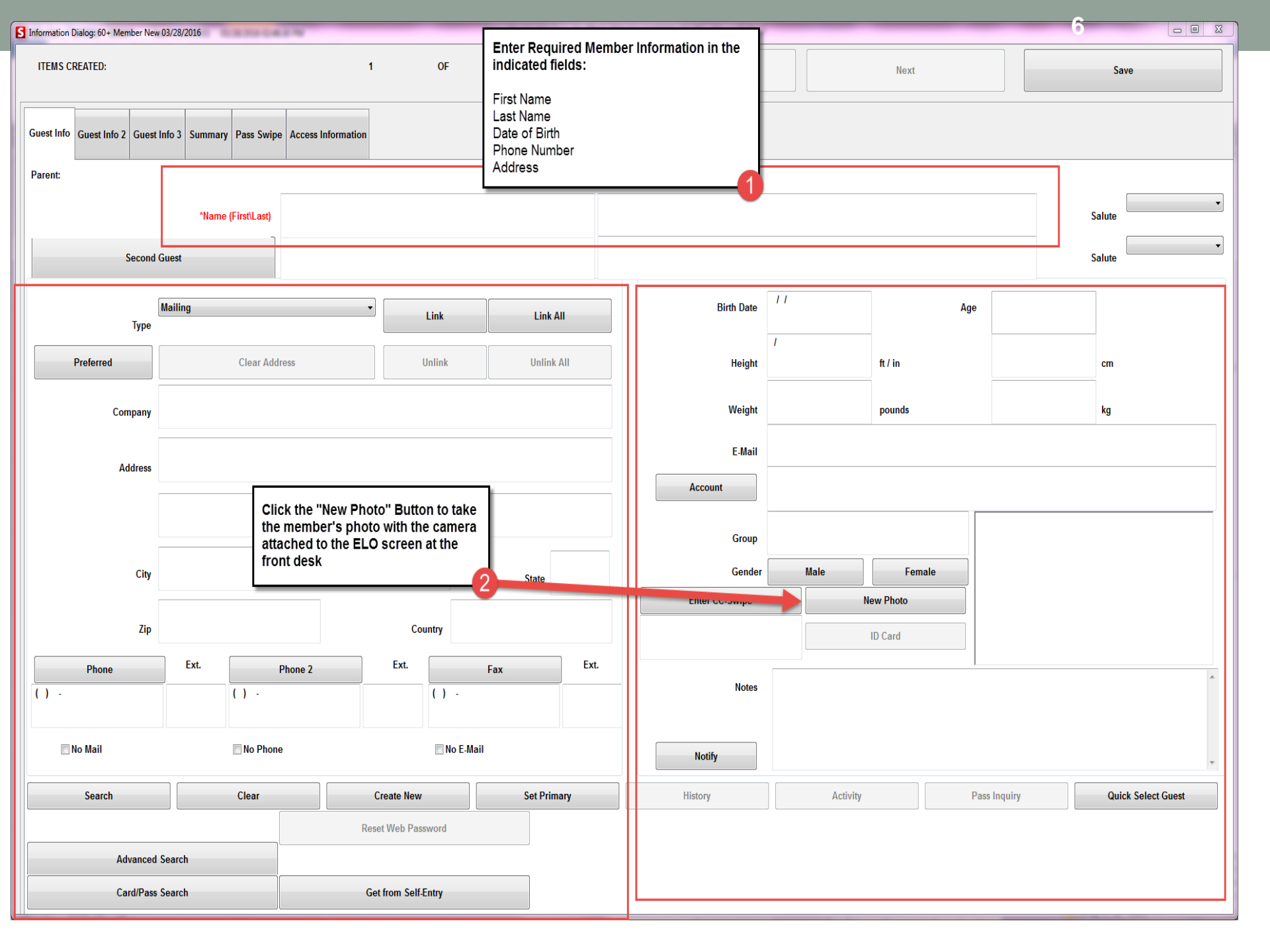

- From the main screen you will now enter the Qualified Child or Spouse info (Follow steps in Issuing a New Membership Section 4):
  - 60+ (Same as Qualified member to ensure the correct card color is printed) > Special> Select the correct Special Code> Click "Okay">Set Guest > Enter the following information of the qualifying person
    - Birth Date- Age Calculated Automatically
    - Zip Code
    - Phone Number
    - Address
    - Email
    - Enter SAMS Access Information Number(Addit No) 1+Birthdate (dd/mm/yy) e.g. Birthday 01/07/1937, Last four of SSN: 1234: AdditNo = 10107371234
    - Save Return to main screen.
    - "Pass Ready" Must be visible

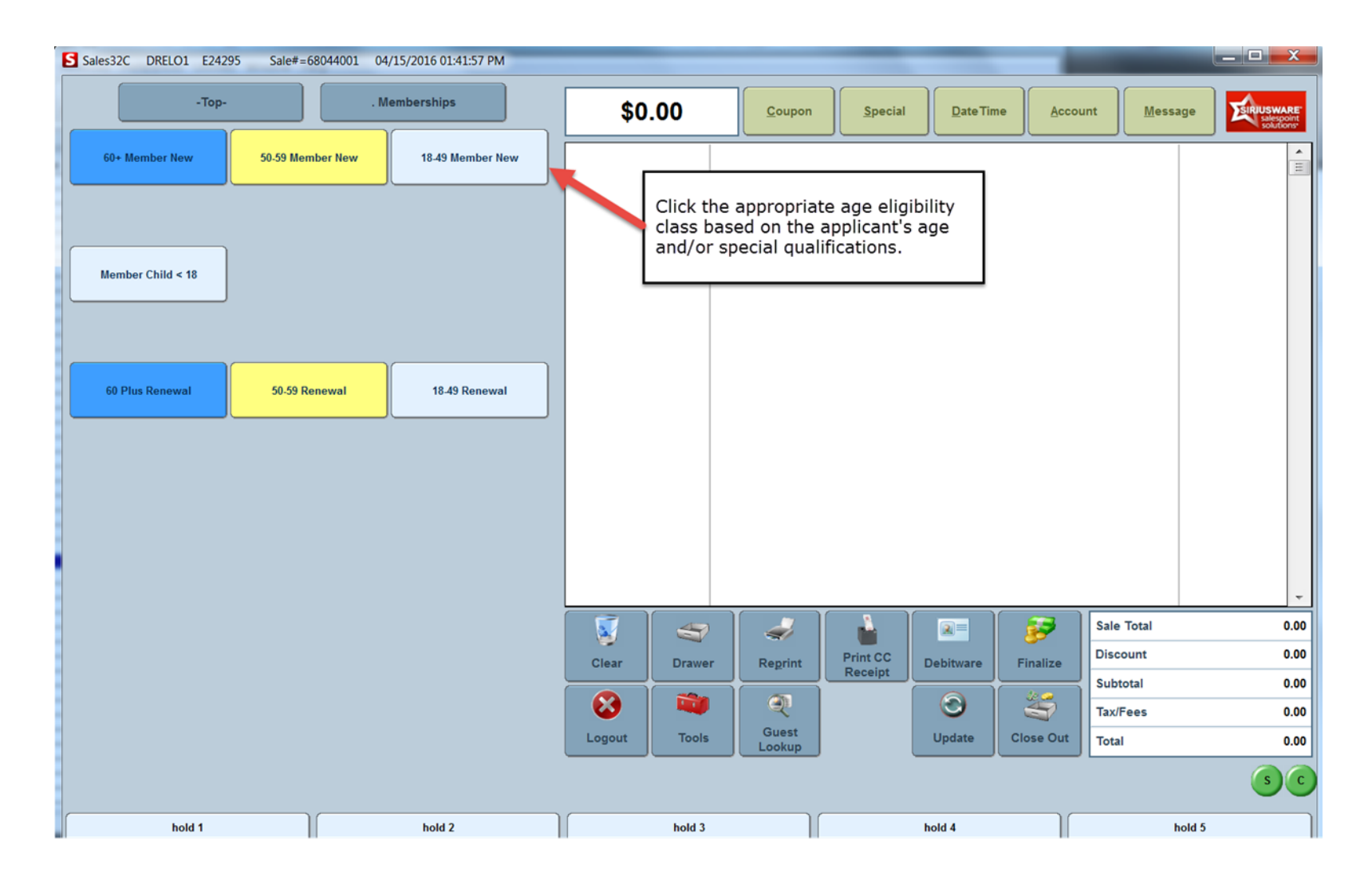

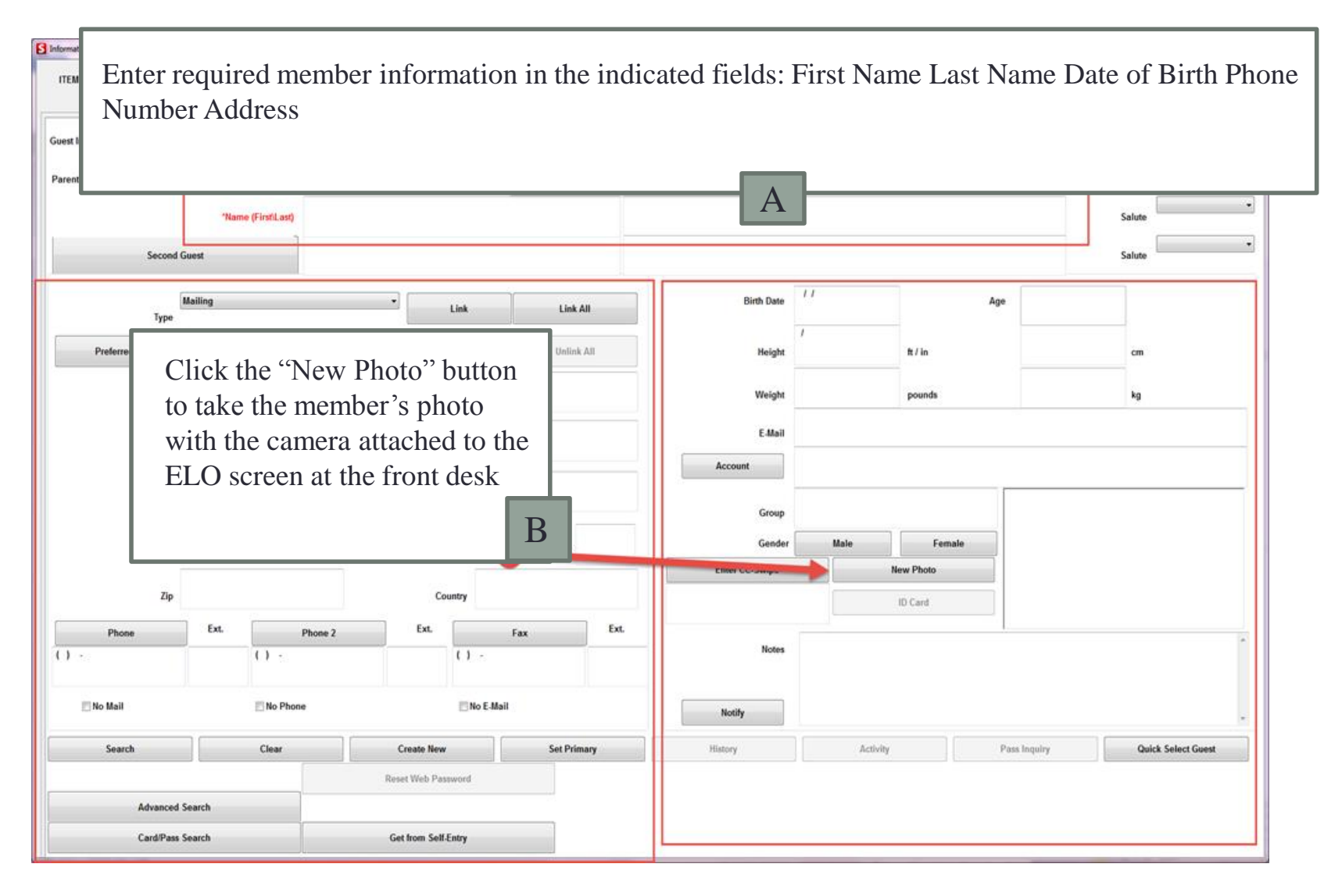

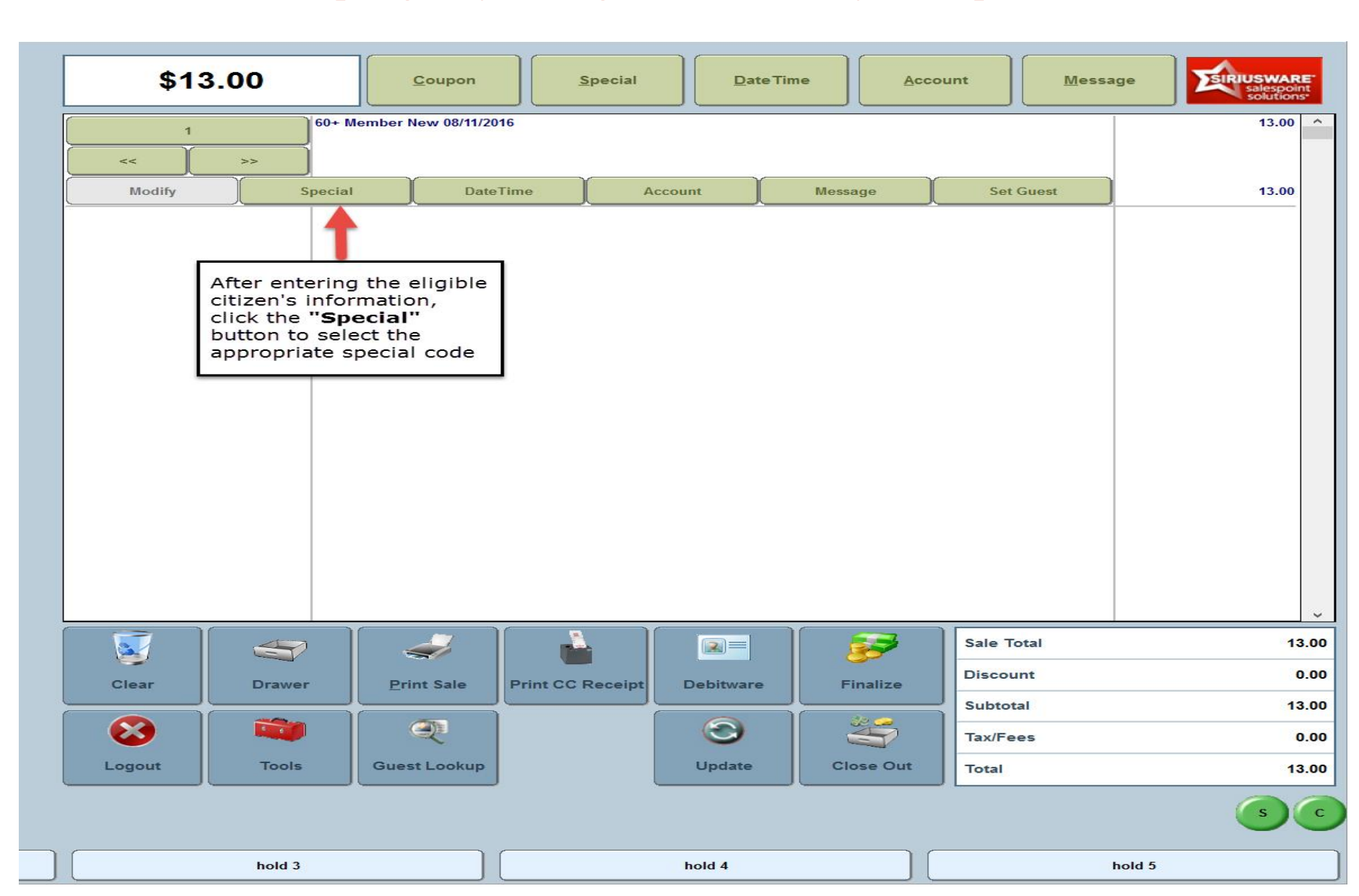

## DSA Memberships Course-Section 6 Alternate Membership Eligibility/Linking in Point of Sale System- Special Codes

| Special Selection Dialog                                                                                                    |                                                                                                    |                                                                 | - 🗆 X  |  |  |
|----------------------------------------------------------------------------------------------------|----------------------------------------------------------------------------------------------------|-----------------------------------------------------------------|--------|--|--|
| Enter Special or Select From List<br>32AG STAFF   32AG STAFF                                                                                                    |                                                                                                    |                                                                 | Stick  |  |  |
| - CUSTOM SPECIAL -                                                                                                    |                                                                                                    |                                                                 |        |  |  |
| Special Name<br>32AG STAFF<br>32AG TRIBE<br>32AGDISH<br>22ACDISHE                                                                                                    | → Description 32AG STAFF 32AG TRIBAL AGE SPECIFIC 32AG TRIBAL AGE SPECIFIC 32AG DISABLED ELDER HOUSE 22AG DISABLED FUTUR ELDER | Disabled child living with<br>a qualified Senior that is<br>60+ | None   |  |  |
| 32AGDISWE         32/           32AGEXPIRE         32/           32AGEXPIRE         32/           32AGNOTIND         32/           32AGSPOUSE         32/           32AGVOL         32/           32MEMBER         32/ | 32AG DISABLED WITH ELDER<br>32AG EXPIRED PASS<br>32AG NOT INDICATED<br>32AG SPOUSE<br>32AG VOLUNTEER<br>32MEMBER N/C           | Spouse under sixty years<br>of age with qualified               | ок     |  |  |
|                                                                                                    | Click the "OK" butto                                                                                                    | senior                                                          | Cancel |  |  |
|                                                                                                    | selecting the appropriate<br>eligibility special code.                                                                         |                                                                 |        |  |  |
|                                                                                                    |                                                                                                    |                                                                 | DOWN   |  |  |

- **Process Payment: Click the Finalize button to p**rocess the transaction and collect payment in the Siriusware System.
- **Test Cards:** Ensure that **both** of the cards are printed with the same appropriate age eligibility color (White 18-49, Yellow 50-59, Blue 60+) work by swiping them each through both the Siriusware and SAMS systems.

Alternate Membership Eligibility/Linking in Point of Sale System- Special Codes

 Congratulations! You have completed Section 6- Alternate Membership Eligibility/Linking in Point of Sale System – Special Codes for the DSA Memberships Course

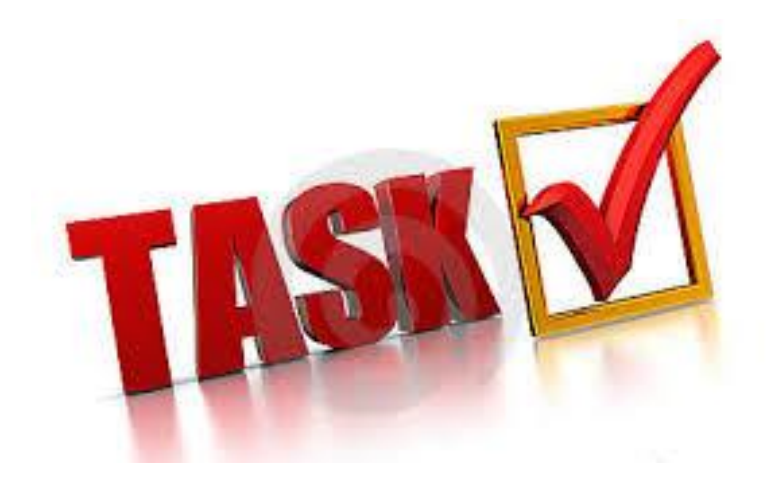